## Instructions for accessing My Health Live Virtual Visit

Once your appointment has been scheduled and you have completed your eCheck-in, make certain you have the **Zoom Cloud Meetings** app downloaded to your device.

## Apple device:

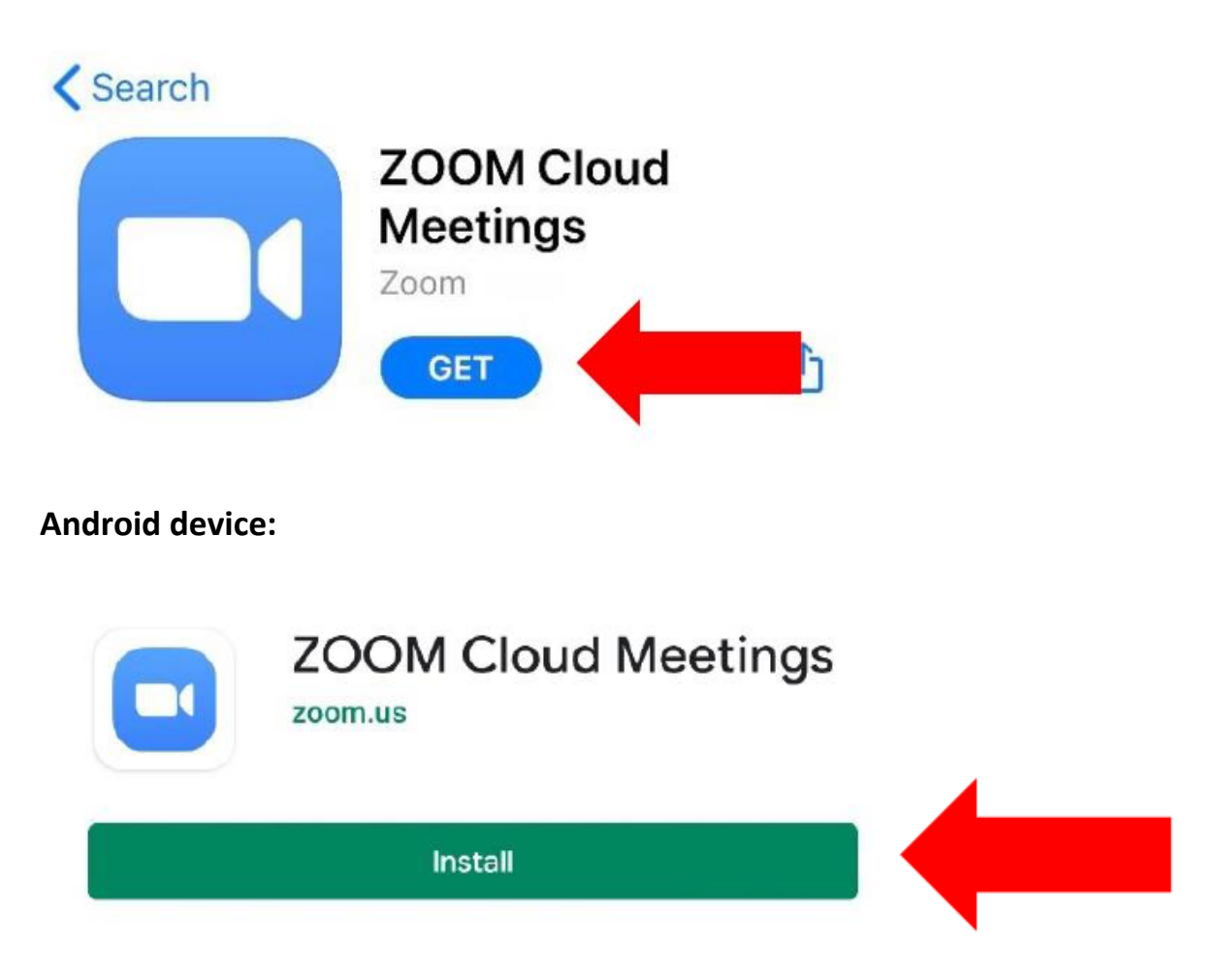

Your visit will be accessed through MyChart. Log into your MyChart account a few minutes prior to your appointment. If you do not have MyChart, an email with a link will be sent to you to sign up. 1. Once you have opened your MyChart, click on Begin Visit.

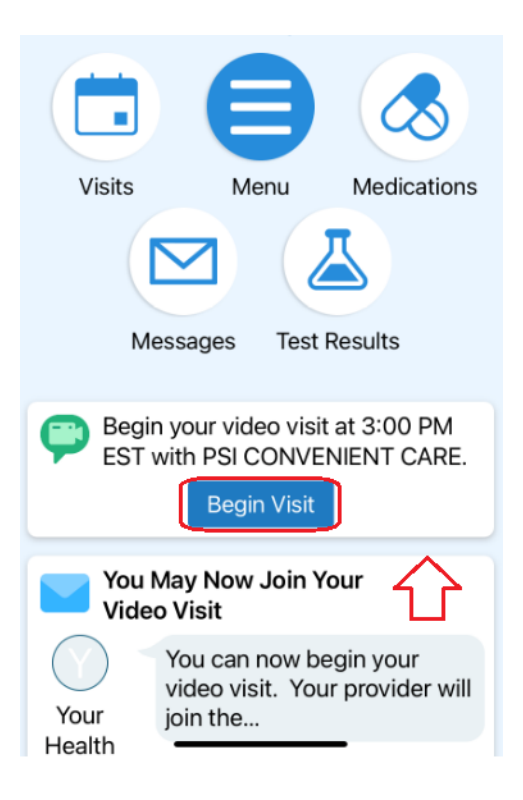

2. Select the Video Visit.

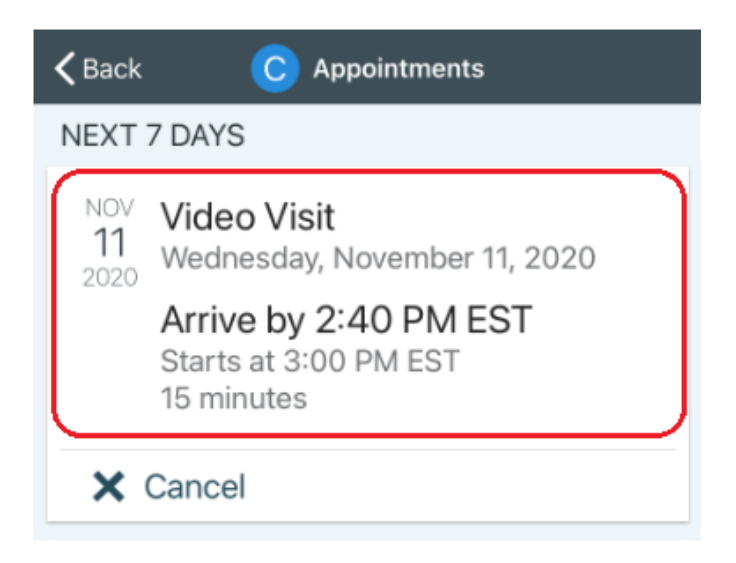

3. On the next screen, go to Video Visits and click to open up to Zoom

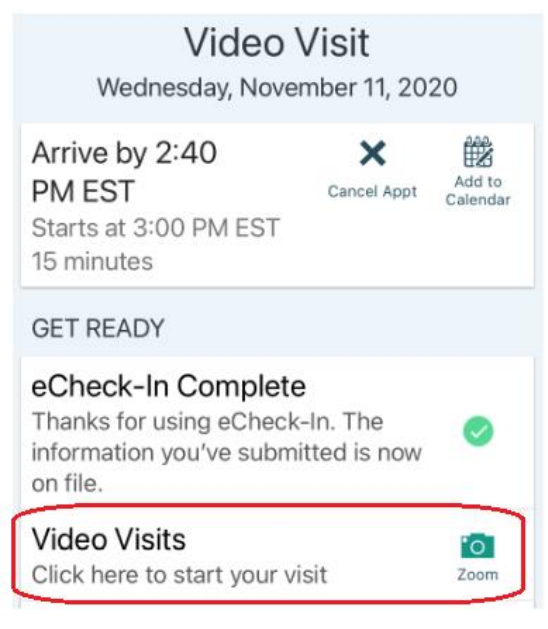

4. Your Zoom app will already be downloaded on your device so click on Launch Meeting.

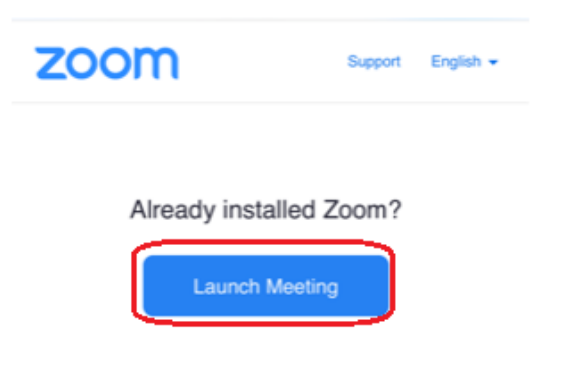

5. You may see a **Waiting for the host to start this meeting** message before the provider connects with you.

|                                            | Zoom Video Visit              | Leave         |  |
|--------------------------------------------|-------------------------------|---------------|--|
| Waiting for the host to start this meeting |                               |               |  |
| Meeting I                                  | <b>D</b> 96 <sup>°</sup>      | 961 9845 4561 |  |
| Time                                       | 1:07 PM Eastern Standard Time |               |  |
| Date                                       |                               | 2020-11-05    |  |

6. Lastly, once you are connected to the host, connect to audio so the provider can hear you. If/when prompted, allow the Zoom app access to your camera, microphone, etc.

## Apple users:

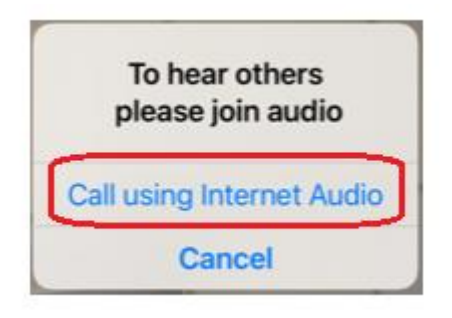

## Android users:

| Call via Dev           | vice Audio |
|------------------------|------------|
| Dial in                |            |
| l ()                   |            |
| Join Audio             | Stop Video |
| $\widehat{\mathbf{A}}$ |            |